## Un biberon comme outil de simulation au lycée

Nelly LASSALLE et Annette CORPART (IREM de Clermont-Ferrand)

### <u>*I* – *Découvrir la fluctuation d'échantillonnage* (programme de seconde)</u>

- On considère une population constituée de 30% de boules rouges et de 70% de boules blanches.
- Le nombre de boules rouges obtenu dans un échantillon de taille *n* prélevé dans la population est variable. C'est une variable aléatoire  $X_n$ .
- L'objectif est de comprendre et d'illustrer la variabilité de la fréquence  $F_n = \frac{X_n}{n}$  d'apparition des boules rouges dans l'échantillon.

#### 1° Expérience et recueil des données.

Chaque élève reçoit une bouteille opaque munie d'une tétine et **connaît la population** à l'intérieur (soit 3 rouges et 7 blanches, soit 6 rouges et 14 blanches). Le bouchon est percé d'un trou suffisamment large pour laisser échapper une boule dans la tétine si on retourne la bouteille : on note 1 à chaque fois que la boule est rouge et 0 sinon. On va prélever des échantillons aléatoires de taille n dans la population. Pour cela, on retourne n fois la bouteille, sans oublier après chaque « retournement » de remettre la boule dans la bouteille et de bien secouer. On rappelle qu'un échantillon de taille n est constitué des résultats de n répétitions indépendantes de la même expérience, l'indépendance étant assurée dans cette expérience par la remise de la boule.

Réaliser alors 20 tirages de boules pour générer un échantillon A de taille 20 et noter les résultats (0 ou 1) dans la fiche individuelle (page 4).

De la même manière, noter les résultats d'un échantillon B obtenu avec 50 tirages.

Calculer ensuite le cumul des 1 pour chacun des deux échantillons. On a ainsi le nombre  $X_n$  de boules rouges obtenu dans chaque échantillon.

On travaillera plutôt sur les fréquences observées que sur les effectifs observés. Pourquoi ?

Calculer (mentalement) les fréquences de boules rouges obtenues dans les deux échantillons.

> Pour obtenir des échantillons de grande taille, on va utiliser un tableur.

Si on tape Ent(Rand + 0,30), la calculatrice donne 1 dans 30% des cas et 0 dans 70% des cas. Pourquoi ?

Simuler sur un tableur des échantillons C et D de tailles respectives 100 et 500. Pour chacun de ces deux échantillons, compter le nombre de boules rouges obtenu et calculer la fréquence correspondante.

La fiche récapitulative de la classe pour les quatre échantillons se remplit manuellement (page 5). L'enseignant peut ensuite en donner une photocopie à chaque élève.

#### 2° Description des séries statistiques.

- A l'aide du tableur et du logiciel Géogébra, on va illustrer les fréquences  $F_n = \frac{X_n}{n}$  des boules rouges par des graphiques statistiques.
- Dans une nouvelle page du tableur, en supposant que la classe comporte N élèves, remplir les N premières cellules de la première colonne avec la taille des échantillons A (soit 20) et les N premières cellules de la deuxième colonne avec les fréquences relevées page 5. Procéder de la même manière dans les colonnes suivantes pour les échantillons B, C et D.

Le tableur peut calculer des paramètres statistiques pour les quatre séries : moyenne, médiane, quartiles...

- Construire sur un même graphique les quatre nuages de points associés aux quatre séries. Choisir l'option graphique à nuage de points non reliés et faire apparaître pour chaque série les points de coordonnées (n, f).
   Voir annexe 1 page 6.
- Copier les données statistiques relevées précédemment puis les coller dans le tableur de Géogébra (tableur à cocher dans l'option Affichage). Construire sur un même graphique les quatre diagrammes en boîte associés aux quatre séries. Dans Commande, choisir l'option BoiteMoustaches et indiquer comme syntaxe dans les crochets : valeur de l'ordonnée pour l'axe de la boîte, demi-hauteur de la boîte, plage des données statistiques.

Exemple de l'annexe 2 page 7 : BoiteMoustaches [1, 0.5, B1:B30] pour l'échantillon A.

On peut ajuster les proportions du graphique avec l'option Recadrer, après un clic droit sur la souris.

L'enseignant pourra, à la suite de ce travail, demander à chaque élève d'imprimer le graphique « nuages » et le graphique « boîtes ».

#### Remarque :

On peut également visualiser le graphique « boîtes » sur une calculatrice (voir les instructions ci-dessous) mais la copie sur papier est moins simple.

- CASIO: menu stat→saisir les données de la série des échantillons A, dans List 1. GRPH→ → SET→GPH1→G-Type: → Box→ XList:List1→Freq:1→(EXE)→ GPH1→(s'il y a eu un autre graphique avant, faire (Sketch)→Cls). Penser à régler la fenêtre (V-Window) pour obtenir un graphique lisible. Pour noter les valeurs des quartiles, de la moyenne et de l'écart-type faire : (Trace)→ ▶ ▶ ▶ ▶ . Faire de même avec les séries des échantillons B, C et D, il suffit de changer le numéro de la liste, sans oublier de faire (Sketch)→Cls après chaque graphique.
- TEXAS : saisir les données de la série des échantillons A dans L1. (STAT PLOT)→Graph1↔ →Aff↔ →Type: (picto.boite)↔ →ListeX:L1→Effectifs:1→ (GRAPH). Penser à régler la fenêtre (WINDOW) pour obtenir un graphique lisible. Pour noter les valeurs des quartiles faire : (Trace)→ ▶ ▶ ▶ .

Pour moyenne et écart-type faire : STAT  $\triangleright$  CALC  $\triangleright$  1-Var Stats  $\checkmark$ 

Faire de même avec les séries des échantillons B, C et D, il suffit de changer le numéro de la liste.

# 3° <u>Analyser et comparer les quatre distributions observées de la variable</u> $F_n = \frac{X_n}{n}$ .

Afin de comparer plusieurs échantillons, la juxtaposition judicieuse des graphiques permet d'observer la dispersion et la position des quatre séries et d'émettre des hypothèses sur les facteurs qui en sont à l'origine.

Que peut-on tirer des illustrations graphiques que l'on vient de faire ? Quel est l'effet de la taille d'échantillon ?

Tracer sur chacun des nuages de points le plus petit intervalle centré sur 0,30 contenant au moins 95 % des fréquences observées.

En classe de seconde, le programme définit l'intervalle de fluctuation d'une proportion p d'un caractère dans la population comme étant l'intervalle centré autour de p où se situe, avec une probabilité au moins égale à 0,95, la fréquence observée f dans un échantillon de taille n. Pour des proportions p du caractère comprises entre 0,2 et 0,8, et pour des échantillons de taille  $n \ge 25$ , f appartient à l'intervalle  $\left[p - \frac{1}{\sqrt{n}}; p + \frac{1}{\sqrt{n}}\right]$  avec une probabilité d'au moins 0,95.

Déterminer l'intervalle de fluctuation au niveau 95% de la proportion de boules rouges dans un échantillon de taille 50, 100 ou 500.

Comparer avec les intervalles tracés précédemment.

Conclusion : dans 95 % des cas, on n'observe pas de différence significative entre p et les valeurs de  $F_n = \frac{x_n}{n}$ .

|                   |           |               |               |           | Effectifs de  |  |  |  |
|-------------------|-----------|---------------|---------------|-----------|---------------|--|--|--|
| <b>NOM Prénon</b> | n :       |               |               |           | boules rouges |  |  |  |
|                   |           |               | Echantillon B | tirage 1  | -             |  |  |  |
|                   |           |               | Echantillon B | tirage 2  |               |  |  |  |
|                   |           | Effectifs de  | Echantillon B | tirage 3  |               |  |  |  |
|                   |           | boules rouges | Echantillon B | tirage 4  |               |  |  |  |
| Echantillon A     | tirage 1  |               | Echantillon B | tirage 5  |               |  |  |  |
| Echantillon A     | tirage 2  |               | Echantillon B | tirage 6  |               |  |  |  |
| Echantillon A     | tirage 3  |               | Echantillon B | tirage 7  |               |  |  |  |
| Echantillon A     | tirage 4  |               | Echantillon B | tirage 8  |               |  |  |  |
| Echantillon A     | tirage 5  |               | Echantillon B | tirage 9  |               |  |  |  |
| Echantillon A     | tirage 6  |               | Echantillon B | tirage 10 |               |  |  |  |
| Echantillon A     | tirage 7  |               | Echantillon B | tirage 11 |               |  |  |  |
| Echantillon A     | tirage 8  |               | Echantillon B | tirage 12 |               |  |  |  |
| Echantillon A     | tirage 9  |               | Echantillon B | tirage 13 |               |  |  |  |
| Echantillon A     | tirage 10 |               | Echantillon B | tirage 14 |               |  |  |  |
| Echantillon A     | tirage 11 |               | Echantillon B | tirage 15 |               |  |  |  |
| Echantillon A     | tirage 12 |               | Echantillon B | tirage 16 |               |  |  |  |
| Echantillon A     | tirage 13 |               | Echantillon B | tirage 17 |               |  |  |  |
| Echantillon A     | tirage 14 |               | Echantillon B | tirage 18 |               |  |  |  |
| Echantillon A     | tirage 15 |               | Echantillon B | tirage 19 |               |  |  |  |
| Echantillon A     | tirage 16 |               | Echantillon B | tirage 20 |               |  |  |  |
| Echantillon A     | tirage 17 |               | Echantillon B | tirage 21 |               |  |  |  |
| Echantillon A     | tirage 18 |               | Echantillon B | tirage 22 |               |  |  |  |
| Echantillon A     | tirage 19 |               | Echantillon B | tirage 23 |               |  |  |  |
| Echantillon A     | tirage 20 |               | Echantillon B | tirage 24 |               |  |  |  |
|                   | Somme     |               | Echantillon B | tirage 25 |               |  |  |  |
|                   |           |               | Echantillon B | tirage 26 |               |  |  |  |
|                   |           |               | Echantillon B | tirage 27 |               |  |  |  |
|                   |           |               | Echantillon B | tirage 28 |               |  |  |  |
|                   |           |               | Echantillon B | tirage 29 |               |  |  |  |
|                   |           |               | Echantillon B | tirage 30 |               |  |  |  |
|                   |           |               | Echantillon B | tirage 31 |               |  |  |  |
|                   |           |               | Echantillon B | tirage 32 |               |  |  |  |
|                   |           |               | Echantillon B | tirage 33 |               |  |  |  |
|                   |           |               | Echantillon B | tirage 34 |               |  |  |  |
|                   |           |               | Echantillon B | tirage 35 |               |  |  |  |
|                   |           |               | Echantillon B | tirage 36 |               |  |  |  |
|                   |           |               | Echantillon B | tirage 37 |               |  |  |  |
|                   |           |               | Echantillon B | tirage 38 |               |  |  |  |
|                   |           |               | Echantillon B | tirage 39 |               |  |  |  |
|                   |           |               | Echantillon B | tirage 40 |               |  |  |  |
|                   |           |               | Echantillon B | tirage 41 |               |  |  |  |
|                   |           |               | Echantillon B | tirage 42 |               |  |  |  |
|                   |           |               | Echantillon B | tirage 43 |               |  |  |  |
|                   |           |               | Echantillon B | tirage 44 |               |  |  |  |
|                   |           |               | Echantillon B | tirage 45 |               |  |  |  |
|                   |           |               | Echantillon B | tirage 46 |               |  |  |  |
|                   |           |               | Echantillon B | tirage 47 |               |  |  |  |
|                   |           |               | Echantillon B | tirage 48 |               |  |  |  |
|                   |           |               | Echantillon B | tirage 49 |               |  |  |  |
|                   |           |               | Echantillon B | tirage 50 |               |  |  |  |
|                   |           |               |               | Somme     |               |  |  |  |

### Fiche récapitulative des fréquences de boules rouges ( $I-1^\circ)$

|            | Echantillon A | Echantillon B | Echantillon C | Echantillon D  |  |  |  |  |
|------------|---------------|---------------|---------------|----------------|--|--|--|--|
| Nom Prénom | <i>n</i> = 20 | n = 50        | n = 100       | <i>n</i> = 500 |  |  |  |  |
|            |               |               |               |                |  |  |  |  |
|            |               |               |               |                |  |  |  |  |
|            |               |               |               |                |  |  |  |  |
|            |               |               |               |                |  |  |  |  |
|            |               |               |               |                |  |  |  |  |
|            |               |               |               |                |  |  |  |  |
|            |               |               |               |                |  |  |  |  |
|            |               |               |               |                |  |  |  |  |
|            |               |               |               |                |  |  |  |  |
|            |               |               |               |                |  |  |  |  |
|            |               |               |               |                |  |  |  |  |
|            |               |               |               |                |  |  |  |  |
|            |               |               |               |                |  |  |  |  |
|            |               |               |               |                |  |  |  |  |
|            |               |               |               |                |  |  |  |  |
|            |               |               |               |                |  |  |  |  |
|            |               |               |               |                |  |  |  |  |
|            |               |               |               |                |  |  |  |  |
|            |               |               |               |                |  |  |  |  |
|            |               |               |               |                |  |  |  |  |
|            |               |               |               |                |  |  |  |  |
|            |               |               |               |                |  |  |  |  |
|            |               |               |               |                |  |  |  |  |
|            |               |               |               |                |  |  |  |  |
|            |               |               |               |                |  |  |  |  |
|            |               |               |               |                |  |  |  |  |
|            |               |               |               |                |  |  |  |  |
|            |               |               |               |                |  |  |  |  |
|            |               |               |               |                |  |  |  |  |
|            |               |               |               |                |  |  |  |  |
|            |               |               |               |                |  |  |  |  |
|            |               |               |               |                |  |  |  |  |
|            |               |               |               |                |  |  |  |  |
|            |               |               |               |                |  |  |  |  |
|            |               |               |               |                |  |  |  |  |

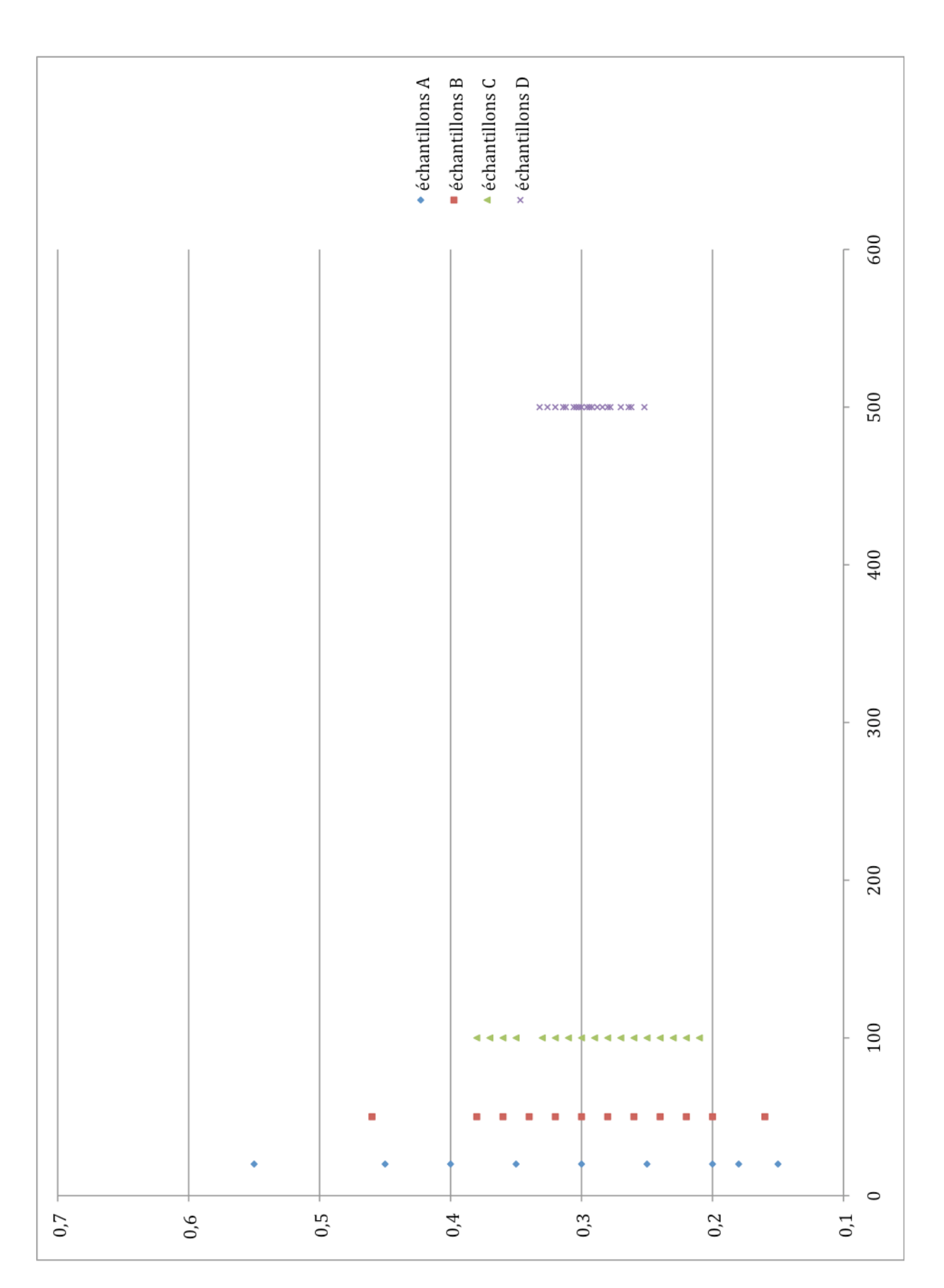

|                                     |                                             |                              |   | •     |       |       |       |      |       |      |       |       |       |       |       |       |       |       |       |       |       |            |      |      | 1       |     |        |
|-------------------------------------|---------------------------------------------|------------------------------|---|-------|-------|-------|-------|------|-------|------|-------|-------|-------|-------|-------|-------|-------|-------|-------|-------|-------|------------|------|------|---------|-----|--------|
|                                     |                                             | ets(Ctrl)                    | н | 0.252 | 0.262 | 0.264 | 0.264 | 0.27 | 0.278 | 0.28 | 0.284 | 0.288 | 0.288 | 0.292 | 0.292 | 0.292 | 0.292 | 0.292 | 0.294 | 0.294 | 0.294 | 0.296      | 0.3  | 0.3  | 0.3     |     | ande   |
| Ŀ                                   |                                             | 1 ou des obje                | в | 500   | 500   | 500   | 500   | 500  | 500   | 500  | 500   | 500   | 500   | 500   | 500   | 500   | 500   | 500   | 500   | 500   | 500   | 500        | 500  | 500  | 500     |     | ◆ Comm |
| l                                   |                                             | lectionner ur                | щ | 0.21  | 0.22  | 0.23  | 0.23  | 0.23 | 0.24  | 0.25 | 0.25  | 0.26  | 0.27  | 0.27  | 0.27  | 0.28  | 0.28  | 0.28  | 0.28  | 0.29  | 0.3   | 0.31       | 0.31 | 0.32 | 0.33    |     | 2 • 0  |
| Ī                                   |                                             | placer ou sé<br>sc)          | ш | 100   | 100   | 100   | 100   | 100  | 100   | 100  | 100   | 100   | 100   | 100   | 100   | 100   | 100   | 100   | 100   | 100   | 100   | 100        | 100  | 100  | 100     |     |        |
| 1                                   |                                             | Déplacer: Dé<br>(Raccourci=E | Q | 0.16  | 0.2   | 0.2   | 0.2   | 0.22 | 0.22  | 0.24 | 0.24  | 0.26  | 0.26  | 0.28  | 0.28  | 0.28  | 0.28  | 0.28  | 0.3   | 0.3   | 0.3   | 0.3        | 0.3  | 0.32 | 0.32    |     |        |
| ĺ                                   |                                             | <b>+</b>                     | o | 50    | 50    | 50    | 50    | 50   | 50    | 50   | 50    | 50    | 50    | 50    | 50    | 50    | 50    | 50    | 50    | 50    | 50    | 50         | 50   | 50   | 50      | ť   |        |
| ۱                                   |                                             |                              | в | 0.15  | 0.15  | 0.15  | 0.18  | 0.2  | 0.2   | 0.2  | 0.2   | 0.25  | 0.25  | 0.25  | 0.25  | 0.25  | 0.25  | 0.3   | 0.35  | 0.35  | 0.35  | 0.35       | 0.4  | 0.4  | 0.4     | . = |        |
| ł                                   |                                             |                              |   | 20    | 20    | 20    | 20    | 20   | 20    | 20   | 20    | 20    | 20    | 20    | 20    | 20    | 20    | 20    | 20    | 20    | 20    | 20         | 20   | 20   | 20      |     |        |
| 1                                   | Ð                                           |                              |   | -     | 2     | 3     | 4     | 5    | 9     | 7    | ~     | 6     | 10    | 1     | 12    | 13    | 14    | 15    | 16    | 17    | 18    | 19         | 20   | 21   | 22      | £   |        |
| ora - intervalle de fluctuation.ggb | liter Affichage Options Outils Fenêtre Aide |                              |   | L     | -     |       |       | _    |       | -    |       |       |       |       |       |       |       |       |       |       |       |            |      |      | 0.2 0.4 |     |        |
| GeoGe                               | chier É(                                    |                              |   | -     |       |       |       |      | -9    |      |       | 5-    |       |       |       |       | -e    |       |       |       |       | - <u>+</u> |      |      |         |     | Saisi  |
| $\cap$                              | цщ                                          |                              |   |       |       |       |       |      |       |      |       |       |       |       |       |       |       |       |       |       |       |            |      |      |         |     |        |

Annexe 2